## How to join Zephyr at DMS

(Dutch version below)

In this document I will show you how to register with E.S.E.V Zephyr at the sports centre in 5 easy steps.

1. To start off visit

https://dms.studentensportcentrumeindhoven.nl/members/login

2. Next click on the University you are part off and log in using your university credentials.

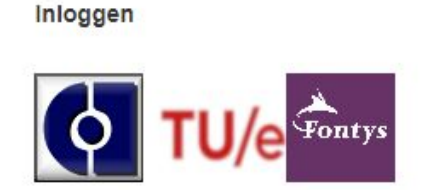

3. On the top right menu select "Profile"

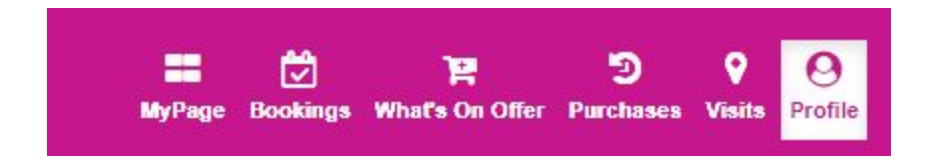

4. On this page you should select "Organizations"

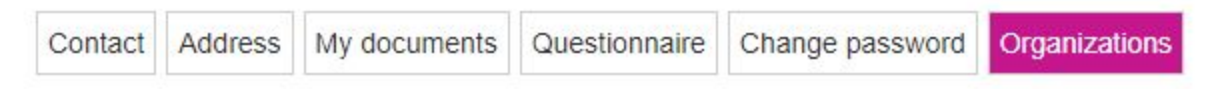

On this page you can see the organizations that you are registered to, if Zephyr is already in the registered organizations list you can stop at this step, since you are already registered.

| Register with an organ        | ization. |
|-------------------------------|----------|
| Select organization           | •        |
| Registered organizati         | ions     |
| <ul> <li>Eindhoven</li> </ul> |          |
| <ul> <li>Eindhoven</li> </ul> |          |
|                               | -        |

eSports - E.S.E.V. Zephyr

5. Select "eSports - E.S.E.V Zephyr" from this list and click on the yellow save button.

Register with an organization.

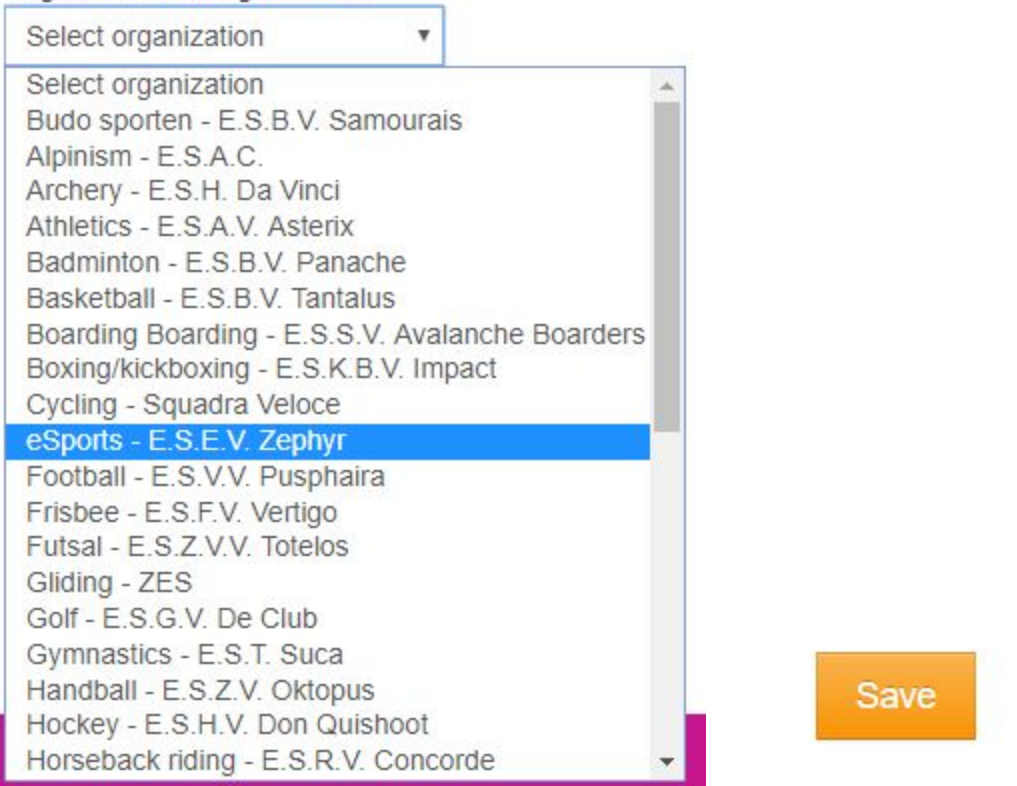

You have now registered yourself with E.S.E.V Zephyr at the Sports Centre. You will be an official member after paying for you sports card and contribution.

If you have any further questions you can always contact the secretary at secretaris@esevzephyr.nl

## Nederlands versie

1. Om te beginnen bezoek je de inlog pagina

https://dms.studentensportcentrumeindhoven.nl/members/login

2. Klik op de onderwijsinstelling waar je staat ingeschreven en log in met de gegevens van je onderwijsinstelling.

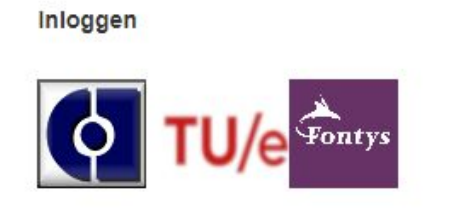

3. Klik op "Profiel" in het menu rechts boven

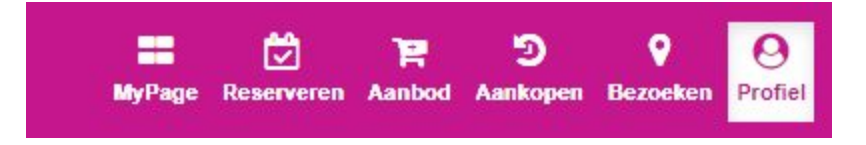

4. Selecteer "Verenigingen" op deze pagina

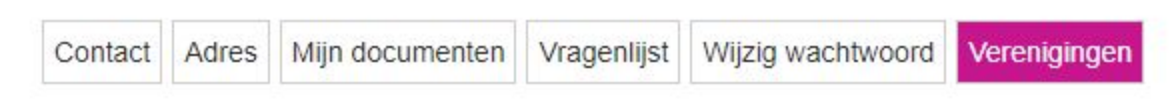

Op deze pagina kan je jezelf inschrijven en zien bij welke vereniging je al staat ingeschreven. Als Zephyr al in de lijst met ingeschreven organisaties staat ben je klaar en kan je de volgende stap overslaan.

| Ins | chrijven bij een vereniging. |   |
|-----|------------------------------|---|
| S   | electeer vereniging          | ٣ |
| Ing | eschreven organisaties       |   |
|     | Eindhoven                    |   |
|     | Eindhoven                    |   |
|     | eSports - E.S.E.V. Zephyr    |   |
|     |                              |   |

5. Selecteer "eSports - E.S.E.V Zephyr" uit deze lijst en klik op de gele bewaren knop

Inschrijven bij een vereniging.

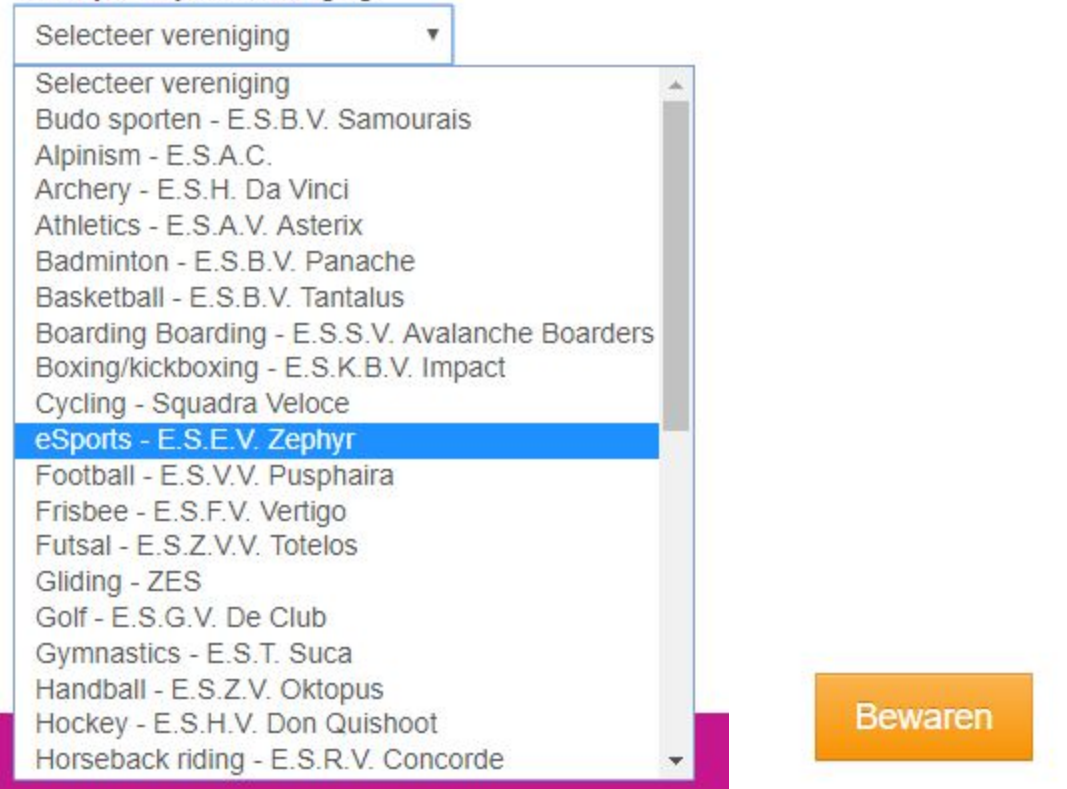

Als alles goed is verlopen sta je nu ingeschreven als E.S.E.V Zephyr lid bij het sportcentrum van Eindhoven. Nadat je een sportkaart hebt gekocht en contributie hebt betaalt ben je een officieel lid van E.S.E.V Zephyr.

Als er nog verdere vragen zijn, is de secretaris altijd te bereiken via secretaris@esevzephyr.nl